# 配置和部署MSE软件版本7.2 HA

## 目录

<u>简介</u> <u>先决条件</u> <u>要求</u> <u>使用的组件</u> <u>规则</u> <u>背景信息</u> <u>准则和限制</u> <u>MSE虚拟设备(已网络连接)的高可用性配置方案</u> <u>直接连接的HA配置</u> <u>MSE物理设备的高可用性配置方案</u> <u>MSE HA的基本故障排除</u> <u>相关信息</u>

## 简介

思科移动服务引擎(MSE)软件版本7.2为物理和虚拟设备增加了高可用性(HA)支持。本文档提供配置 和部署指南,以及向思科统一WLAN添加MSE高可用性和运行情景感知服务和/或自适应wIPS的设 备的故障排除提示。本文档旨在说明MSE高可用性的指导原则,并为MSE提供高可用性部署方案。

**注意:**本文档不提供与MSE高可用性无关的MSE和关联组件的配置详细信息。这些信息将在其他文 档中提供(同时提供参考材料)。有关环境<u>感知移</u>动服务的配置和设计的文档列表,请参阅"相关信 息"部分。本文档也不涉及 Adaptive wIPS 配置。

## 先决条件

### 要求

本文档没有任何特定的要求。

### 使用的组件

本文档不限于特定的软件和硬件版本。

### 规则

有关文档规则的详细信息,请参阅 Cisco 技术提示规则。

## 背景信息

MSE是能够运行多个相关服务的平台。这些服务提供高级服务功能。因此,考虑高可用性对于保持 最高的服务信心至关重要。 启用HA后,每个活动MSE都由另一个非活动实例备份。MSE HA引入了运行状况监控器,可在其中 配置、管理和监控高可用性设置。主MSE和辅助MSE之间维护心跳。运行状况监视器负责设置数据 库、文件复制和监控应用程序。当主MSE发生故障,辅助接管时,主MSE的虚拟地址将透明地交换 。

此设置(参<u>见图1</u>)演示了典型的Cisco WLAN部署,包括为高可用性启用的思科移动服务引擎 (MSE)。MSE-3310、MSE-3350/3355和ESXi上的虚拟设备均提供高可用性支持。

### 图1.在高可用性中部署MSE

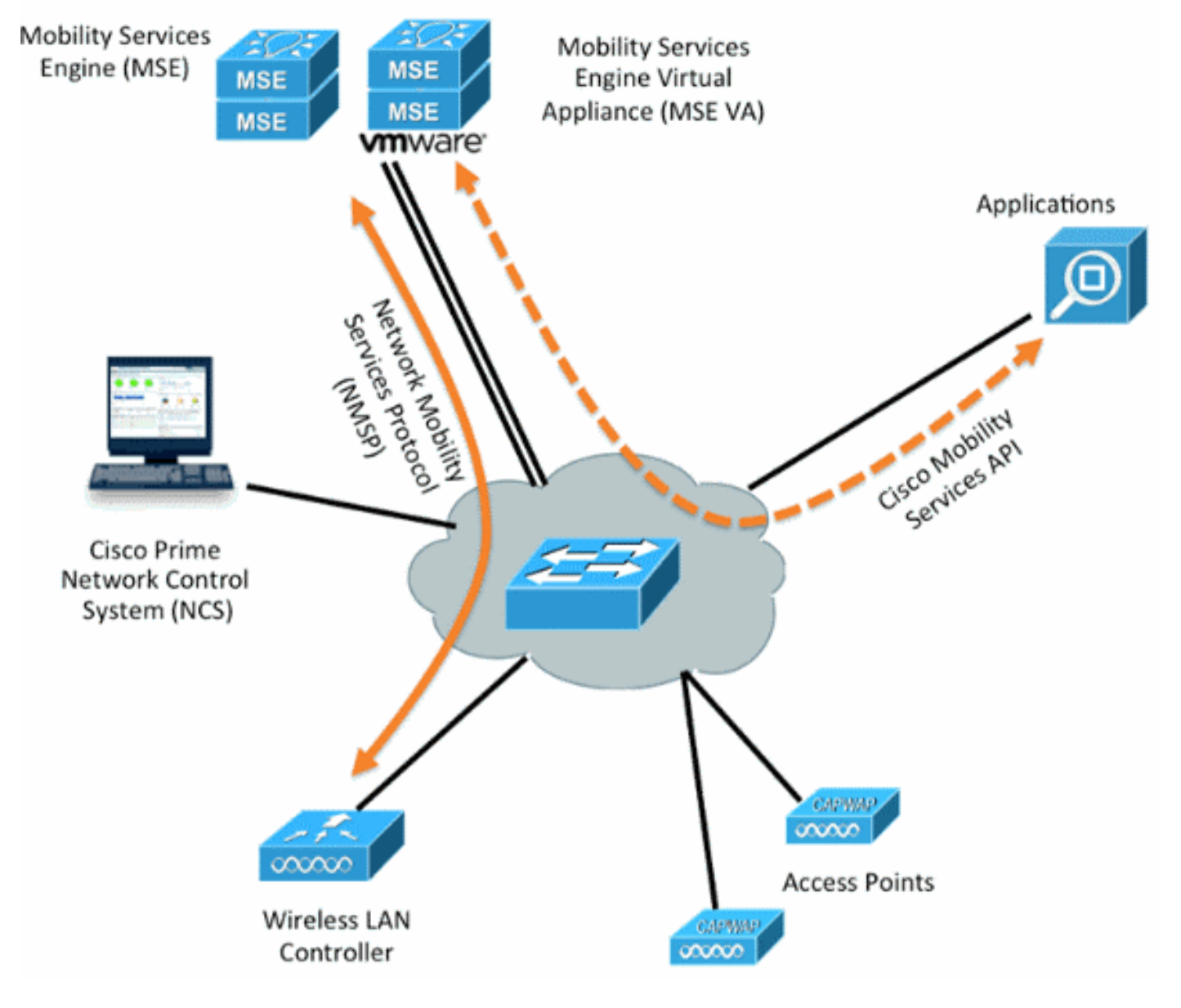

## 准则和限制

以下是有关MSE HA架构的信息:

- MSE虚拟设备仅支持1:1 HA。
- •一个辅助MSE最多可支持两个主MSE。请参阅HA配对矩阵(图2和图3)。
- HA支持网络连接和直接连接。
- 仅支持MSE第2层冗余。运行状况监控器IP和虚拟IP必须位于同一子网上,并且可从网络控制系统(NCS)访问。不支持第3层冗余。
- •运行状况监控器IP和虚拟IP必须不同。

- •可以使用手动或自动故障切换。
- •您可以使用手动或自动回切。
- 主MSE和辅助MSE应位于同一软件版本。
- 每个活动主MSE都由另一个非活动实例备份。辅助MSE仅在启动故障切换过程后才变为活动状态。
- •故障切换过程可以是手动的或自动的。
- 每个已注册的主MSE有一个软件和数据库实例。

|                     | Secondary Server Type |      |      |        |             |         |  |
|---------------------|-----------------------|------|------|--------|-------------|---------|--|
| Primary Server Type | 3310                  | 3350 | 3355 | VA-Low | VA-Standard | VA-High |  |
| 3310                | Y                     | Y    | Y    | N      | N           | N       |  |
| 3350                | N                     | Y    | Y    | N      | N           | N       |  |
| 3355                | N                     | Y    | Y    | N      | N           | N       |  |
| VA-Low              | N                     | N    | N    | Y      | Y           | Ŷ       |  |
| VA-Standard         | N                     | N    | N    | N      | Y           | Y       |  |
| VA-High             | N                     | N    | N    | N      | N           | Y       |  |

### 图3. MSE高可用性N:1配对矩阵

| Secondary Server | Primary Server                      |
|------------------|-------------------------------------|
| 3310             | N:1 not supported                   |
| 3350             | Two 3310 servers are supported      |
| 3355             | Two 3310 servers are supported      |
| 3355             | Two 3350 servers are supported      |
| 3355             | One 3310 and one 3350 are supported |

## MSE虚拟设备(已网络连接)的高可用性配置方案

此示例显示MSE虚拟设备(VA)的HA配置(请参<u>见图4</u>)。 对于此场景,配置了以下设置:

• 主MSE VA:虚拟IP - [10.10.10.11]运行状况监控器接口(Eth0)- [10.10.10.12]

•辅助MSE VA:虚拟IP - [无]运行状况监控器接口(Eth0)- [10.10.10.13]

注意:每个VA都需要激活许可证(L-MSE-7.0-K9)。这是VA的HA配置所必需的。

#### 图4.高可用性中的MSE虚拟设备

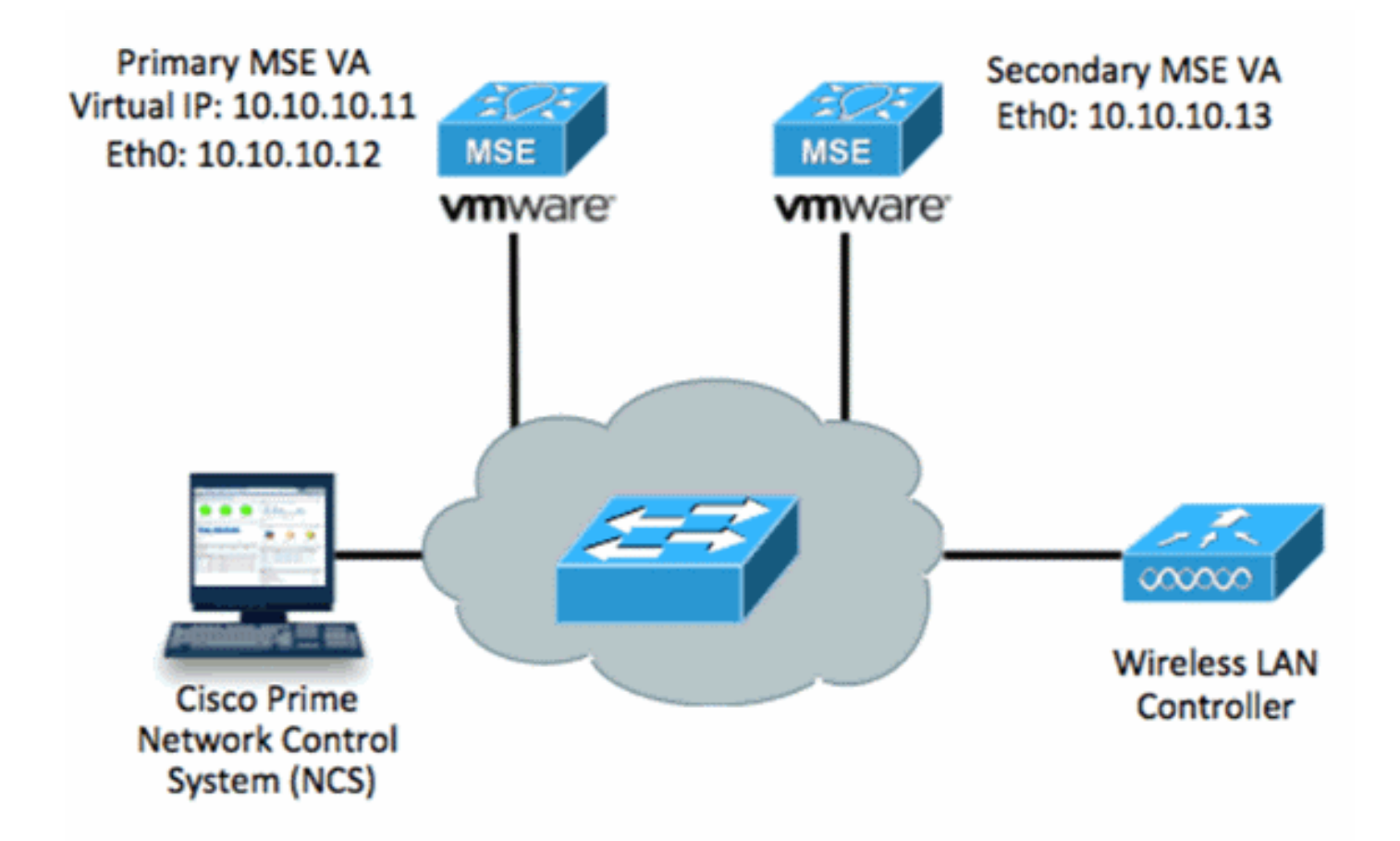

有关详细信息<u>,请参阅MSE虚拟设备上的</u>Cisco文档。

以下是一般步骤:

1. 完成MSE的VA安装并检验是否满足所有网络设置。

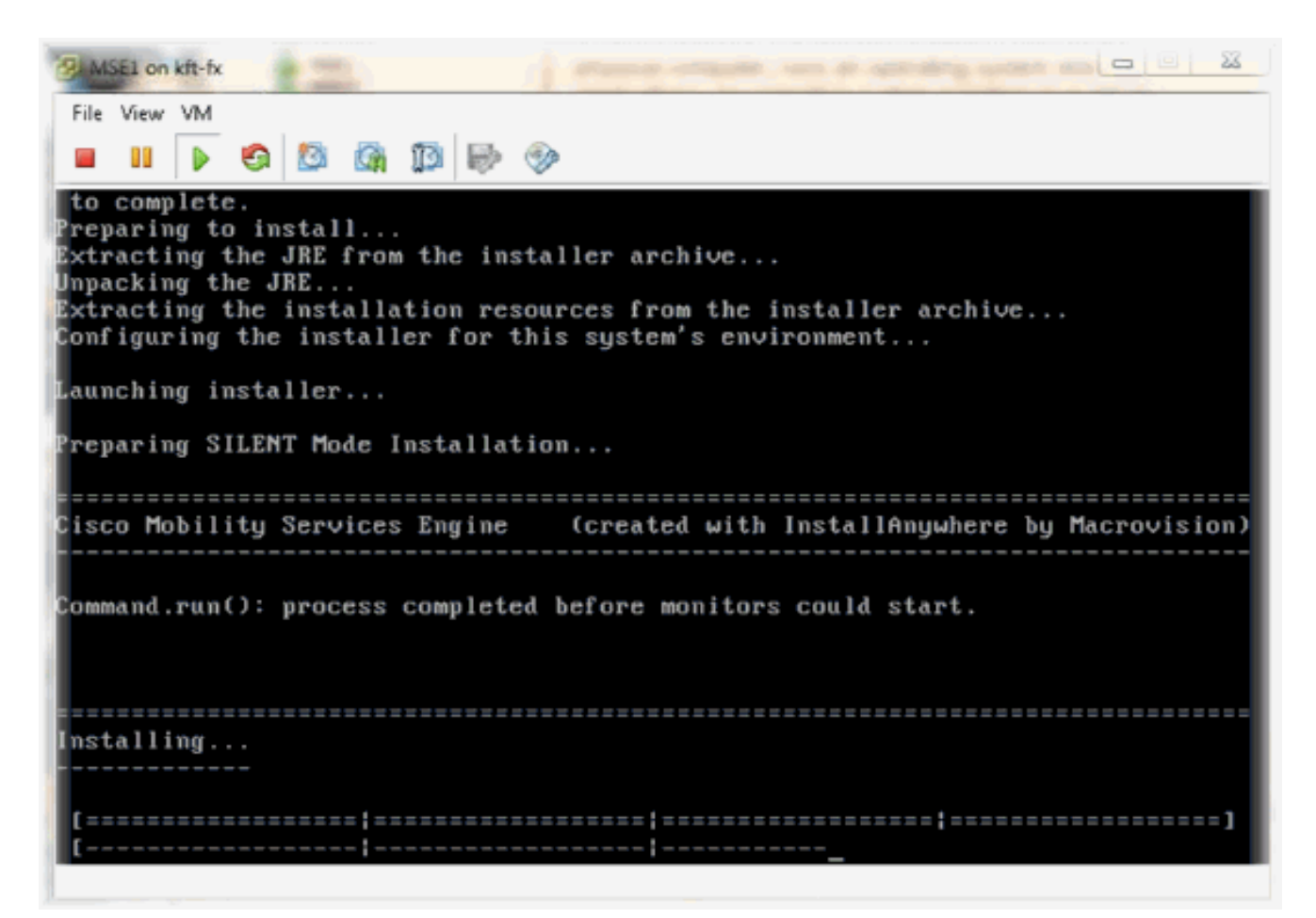

2. 首次登录时初始化安装向导。

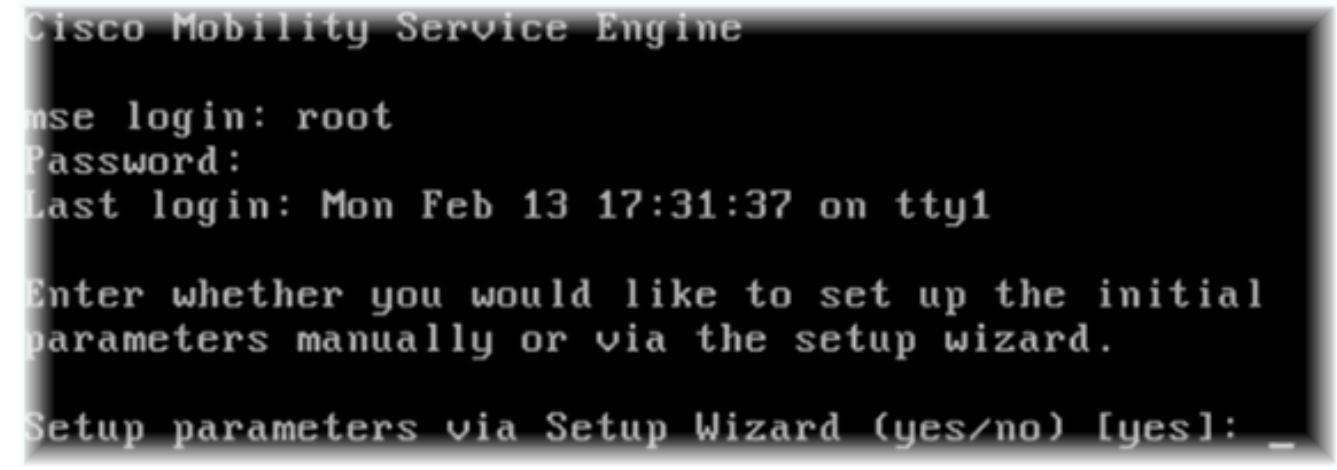

3. 输入所需的条目(主机名、域等)。 在配置高可用性(Configure High Availability)的步骤中输 入YES。

```
Current hostname=[mse]
Configure hostname? (Y)es/(S)kip/(U)se default [Yes]:
The host name should be a unique name that can identify
the device on the network. The hostname should start with
a letter, end with a letter or number, and contain only
letters, numbers, and dashes.
Enter a host name [mse]: mse1
Current domain=[]
Configure domain name? (Y)es/(S)kip/(U)se default [Yes]: s
Current role=[Primary]
Configure High Availability? (Y)es/(S)kip/(U)se default [Yes]:
```

4. 输入以下内容:选择角色 — [主要]。运行状况监控器接口 — [eth0]<sup>\*\*映</sup>射到网络适配器1的网络 设置(请参阅示例屏幕截图

|                          | lobrary Lucson cos L     |                    |  | - Device Status        |  |  |
|--------------------------|--------------------------|--------------------|--|------------------------|--|--|
| E s                      | Show All Devices         | Add Remove         |  | Connected              |  |  |
| Hardware                 |                          | Summary            |  | Connect at power on    |  |  |
| 🚟 Memory (edited)        |                          | 8192 MB            |  |                        |  |  |
|                          | CPUs                     | 2                  |  | Adapter Type           |  |  |
|                          | Video card               | Video card         |  | Current adapter: E1000 |  |  |
|                          | VMCI device              | Restricted         |  | . h                    |  |  |
| 0                        | SCSI controller 0        | LSI Logic Parallel |  | MAC Address            |  |  |
| ŏ                        | Hard disk 1              | Virtual Disk       |  | 00:50:56:89:01:d9      |  |  |
| 0                        | CD/DVD Drive 1           | CD/DVD Drive 1     |  | Automatic C Manua      |  |  |
| 10                       | Network adapter 1 (edite | vlan 10            |  |                        |  |  |
| Network adapter 2 (edite |                          | vlan 10            |  | Network Connection     |  |  |
|                          |                          |                    |  | Network label:         |  |  |
|                          |                          |                    |  |                        |  |  |
|                          |                          |                    |  | VM Network             |  |  |
|                          |                          |                    |  | vlan 104               |  |  |
|                          |                          |                    |  | vlan 21                |  |  |
|                          |                          |                    |  | vian 20<br>vlan 12     |  |  |
|                          |                          |                    |  | vlan 11                |  |  |
|                          |                          |                    |  | vlan 10                |  |  |
|                          |                          |                    |  | DMZ                    |  |  |

Enter a host name [mse]: mse1 Current domain=[] Configure domain name? (Y)es/(S)kip/(U)se default [Yes]: s Current role=[Primary] Configure High Availability? (Y)es/(S)kip/(U)se default [Yes]: High availability role for this MSE (Primary/Secondary) Select role [1 for Primary, 2 for Secondary] [1]: Health monitor interface holds physical IP address of this MSE server. This IP address is used by Secondary, Primary MSE servers and WCS to communicate among themselves Select Health Monitor Interface [eth0/eth1] [eth0]: 5. 选择直接连接接口 — [none]。 Health monitor interface holds physical IP address of this MSE server. This IP address is used by Secondary, Primary MSE servers and WCS to communicate among themselves Select Health Monitor Interface [eth0/eth1] [eth0]: Direct connect configuration facilitates use of a direct cable connection betwee n the primary and secondary MSE servers. This can help reduce latencies in heartbeat response times, data replication and failure detection times. Please choose a network interface that you wish to use for direct connect. You s hould appropriately configure the respective interfaces. implies you do not wish to use direct connect configuration. \"none\" Select direct connect interface [eth0/eth1/none] [none]: \_ 6. 输入以下内容: 虚拟IP地址 — [10.10.10.11]网络掩码 — [255.255.255.0]在恢复模式下启动 MSE - 「否 Select direct connect interface [eth0/eth1/none] [none]: Enter a Virtual IP address for first this primary MSE server

Enter Virtual IP address [1.1.1.1]: 10.10.10.11

Enter the network mask for IP address 10.10.10.11.

Enter network mask [1.1.1.1]: 255.255.255.0

Choose to start the server in recovery mode. You should choose yes only if this primary was paired earlier and you have now ost the configuration from this box. And, now you want to restore the configuration from Secondary via NCS Do you wish to start this MSE in HA recovery mode ?: (yes/no): no\_

7. 输入以下内容:配置Eth0 - [是]输入Eth0 IP地址 — [10.10.10.12]网络掩码 — [255.255.255.0]默认网关 — [10.10.10.1]

Current IP address=[1.1.1.10] Current eth0 netmask=[255.255.255.0] Current gateway address=[1.1.1.1] Configure eth0 interface parameters? (Y)es/(S)kip/(U)se default [Yes] Enter an IP address for first ethernet interface of this machine. Enter eth0 IP address [1.1.1.10]: 10.10.10.12 Enter the network mask for IP address 10.10.10.12. Enter network mask [255.255.255.0]: Enter an default gateway address for this machine. Note that the default gateway must be reachable from the first ethernet interface. Enter default gateway address [1.1.1.1]: 10.10.10.1 8. 不使用第二个以太网接口(Eth1)。配置eth1接口 — [skip] The second ethernet interface is currently disabled for this machine. Configure eth1 interface parameters? (Y)es/(S)kip/(U)se default [Yes]: s 9. 继续完成安装向导。启用NTP服务器以同步时钟至关重要。首选时区是UTC。 Domain Name Service (DNS) Setup DNS is currently enabled. No DNS servers currently defined Configure DNS related parameters? (Y)es/(S)kip/(U)se default [Yes]: s Current timezone=[America/New\_York] Configure timezone? (Y)es/(S)kip/(U)se default [Yes]: Enter the current date and time. Please identify a location so that time zone rules can be set correctly. Please select a continent or ocean. 1) Africa 2) Americas 3) Antarctica 4) Arctic Ocean 5) Asia 6) Atlantic Ocean Australia 8) Europe 9) Indian Ocean 10) Pacific Ocean UTC - I want to use Coordinated Universal Time. 12) Return to previous setup step (^).

#? 11

Network Time Protocol (NTP) Setup. If you choose to enable NTP, the system time will be configured from NTP servers that you select. Otherwise, you will be prompted to enter the current date and time. NTP is currently disabled. Configure NTP related parameters? (Y)es/(S)kip/(U)se default [Yes]: Enter whether or not you would like to set up the Network Time Protocol (NTP) for this machine. If you choose to enable NTP, the system time will be configured from NTP servers that you select. Otherwise, you will be prompted to enter the current date and time. Enable NTP (yes∕no) [no]: yes Enter NTP server name or address: ntp.network.local 这汇总了MSE虚拟设备主设置: -----BEGIN------Role=1, Health Monitor Interface=eth0, Direct connect interface=none Virtual IP Address=10.10.10.11, Virtual IP Netmask=255.255.255.0 Eth0 IP address=10.10.10.12, Eth0 network mask=255.0.0.0 Default Gateway=10.10.10.1 -----END------10. 输入[YES]确认所有设置信息都正确。 Please verify the following setup information. -----BEGIN------Host name=mse1 Role=1, Health Monitor Interface=eth0, Direct connect interface=none Virtual IP Address=10.10.10.11, Virtual IP Netmask=255.255.255.0 Eth0 IP address=10.10.10.12, Eth0 network mask=255.255.255.0 Default gateway=10.10.10.1 Time zone=UTC Enable NTP=yes, NTP servers=10.10.10.10 -----END------You may enter "yes" to proceed with configuration, "no" to make more changes, or "^" to go back to the previous step. Configuration Changed Is the above information correct (yes, no, or ^): yes [root@mse1 ~]# reboot Stopping MSE Platform 11. 建议在设置后重新启动。 12. 重新启动后,使用/etc/init.d/msed start或**service msed start命令**启动MSE服务。

[root@mse1 ~]# getserverinfo Health Monitor is not running [root@mse1 ~]# /etc/init.d/msed start Starting MSE Platform ip\_tables: (C) 2000-2006 Netfilter Core Team Netfilter messages via NETLINK v0.30. ip\_conntrack version 2.4 (8192 buckets, 65536 max) - 304 bytes per conntrack Starting Health Monitor, Waiting to check the status. Starting Health Monitor, Waiting to check the status. Health Monitor successfully started Starting Admin process... Started Admin process. Starting database ..... Database started successfully. Starting framework and services ..... Framework and services successfully started [root@mse1 ~]# 13. 启动所有服务后,使用getserverinfo命令确认MSE服务正常工作。操作状态必须显示为Up。 Active Wired Clients: 0 Active Elements(Wireless Clients, Rogue APs, Rogue Clients, Interferers, Wired O lients, Tags) Limit: 100 Active Sessions: 0 Wireless Clients Not Tracked due to the limiting: 0 Fags Not Tracked due to the limiting: 0 Rogue APs Not Tracked due to the limiting: 0 Rogue Clients Not Tracked due to the limiting: 0 Interference Not Tracked due to the limiting: 0 nterferers Not Tracked due to the limiting: 0 Jired Clients Not Tracked due to the limiting: 0 Total Elements(Wireless Clients, Rogue APs, Rogue Clients, Interferers, Wired Cl ents) Not Tracked due to the limiting: 0 Context Aware Sub Services Subservice Name: Aeroscout Tag Engine Admin Status: Disabled Dperation Status: Down Subservice Name: Cisco Tag Engine Admin Status: Enabled

以下步骤是辅助MSE VA设置的一部分:

Dperation Status: Up

[root@mse1 ~]#

新安装后,初始登录将启动安装向导。输入以下内容:配置高可用性 — [是]选择角色 —
 [2],表示辅助运行状况监控器接口 — [eth0]与主接口相同

Current hostname=[mse] Configure hostname? (Y)es/(S)kip/(U)se default [Yes]: yes The host name should be a unique name that can identify the device on the network. The hostname should start with a letter, end with a letter or number, and contain only letters, numbers, and dashes. Enter a host name [mse]: mse2 Current domain=[] Configure domain name? (Y)es/(S)kip/(U)se default [Yes]: s Current role=[Primary] Configure High Availability? (Y)es/(S)kip/(U)se default [Yes]: ligh availability role for this MSE (Primary/Secondary) Select role [1 for Primary, 2 for Secondary] [1]: 2 lealth monitor interface holds physical IP address of this MSE server. This IP address is used by Secondary, Primary MSE servers and WCS to communicate among themselves elect Health Monitor Interface [eth0/eth1] [eth0]:

2. 输入以下内容:直接连接 — [无]IP地址eth0 - [10.10.10.13]网络掩码 — [255.255.255.0]默认网 关 —

[10.10.10.1]

Select direct connect interface [eth0/eth1/none] [none]: Current IP address=[1.1.1.10] Current eth0 netmask=[255.255.255.0] Current gateway address=[1.1.1.1] Configure eth0 interface parameters? (Y)es/(S)kip/(U)se default [Yes]: Enter an IP address for first ethernet interface of this machine. Enter eth0 IP address [1.1.1.10]: 10.10.10.13 Enter the network mask for IP address 10.10.10.13. Enter network mask [255.255.0]: Enter an default gateway address for this machine. Note that the default gateway must be reachable from the first ethernet interface. Enter default gateway address [1.1.1.1]: 10.10.10.1\_ 3. 配置eth1接口 — [跳过

]

Configure eth0 interface parameters? (Y)es/(S)kip/(U)se default [Yes]: Enter an IP address for first ethernet interface of this machine. Enter eth0 IP address [1.1.1.10]: 10.10.10.13 Enter the network mask for IP address 10.10.10.13. Enter network mask [255.255.255.0]: Enter an default gateway address for this machine. Note that the default gateway must be reachable from the first ethernet interface. Enter default gateway address [1.1.1.1]: 10.10.10.1 The second ethernet interface is currently disabled for this machine. Configure eth1 interface parameters? (Y)es/(S)kip/(U)se default [Yes]: s 4. 设置时区—

#### IUTC1

Current timezone=[America/New\_York] Configure timezone? (Y)es/(S)kip/(U)se default [Yes]: Enter the current date and time. Please identify a location so that time zone rules can be set correctly. Please select a continent or ocean. 1) Africa 2) Americas 3) Antarctica 4) Arctic Ocean 5) Asia 6) Atlantic Ocean Australia 8) Europe 9) Indian Ocean 10) Pacific Ocean 11) UTC - I want to use Coordinated Universal Time. 12) Return to previous setup step (^). #? 11

#### 5. 启用NTP服务器。

Network Time Protocol (NTP) Setup.

If you choose to enable NTP, the system time will be configured from NTP servers that you select. Otherwise, you will be prompted to enter the current date and time.

NTP is currently disabled. Configure NTP related parameters? (Y)es/(S)kip/(U)se default [Yes]:

Enter whether or not you would like to set up the Network Time Protocol (NTP) for this machine.

If you choose to enable NTP, the system time will be configured from NTP servers that you select. Otherwise, you will be prompted to enter the current date and time.

Enable NTP (yes/no) [no]: yes Enter NTP server name or address: ntp.network.local\_

#### 6. 完成安装向导的其余步骤并确认设置信息以保存配置。

```
lease verify the following setup information.
    -----BEGIN-----
       Host name=mse2
               Role=2, Health Monitor Interface=eth0, Direct connect interface=none
       Eth0 IP address=10.10.10.13, Eth0 network mask=255.255.255.0
       Default gateway=10.10.10.1
       Time zone=UTC
       Enable NTP=yes, NTP servers=10.10.10.10
      ----END------
   You may enter "yes" to proceed with configuration, "no" to make more changes, or "^" to go back to the previous step.
   Configuration Changed
  Is the above information correct (yes, no, or ^): yes_
7. 重新启动并启动服务,与主MSE的前面步骤相同。
  [root@mse2 ~]# /etc/init.d/msed start
   Starting MSE Platform
  ip_tables: (C) 2000-2006 Netfilter Core Team
  Netfilter messages via NETLINK v0.30.
ip_conntrack version 2.4 (8192 buckets, 65536 max) - 304 bytes per conntrack
Starting Health Monitor, Waiting to check the status.
Starting Health Monitor, Waiting to check the status.
   Health Monitor successfully started
   Starting Admin process...
   Started Admin process.
   Starting database .....
  Database started successfully. Starting framework and services .
   Framework and services successfully started
```

[root@mse2 ~]#

后续步骤显示如何将主MSE VA和辅助MSE VA添加到NCS。执行向NCS添加MSE的正常过程。有 关帮助,请参阅配置指南。

1. 从NCS中,转到Systems > Mobility Services**,然后选**择Mobility Services **Engines**。

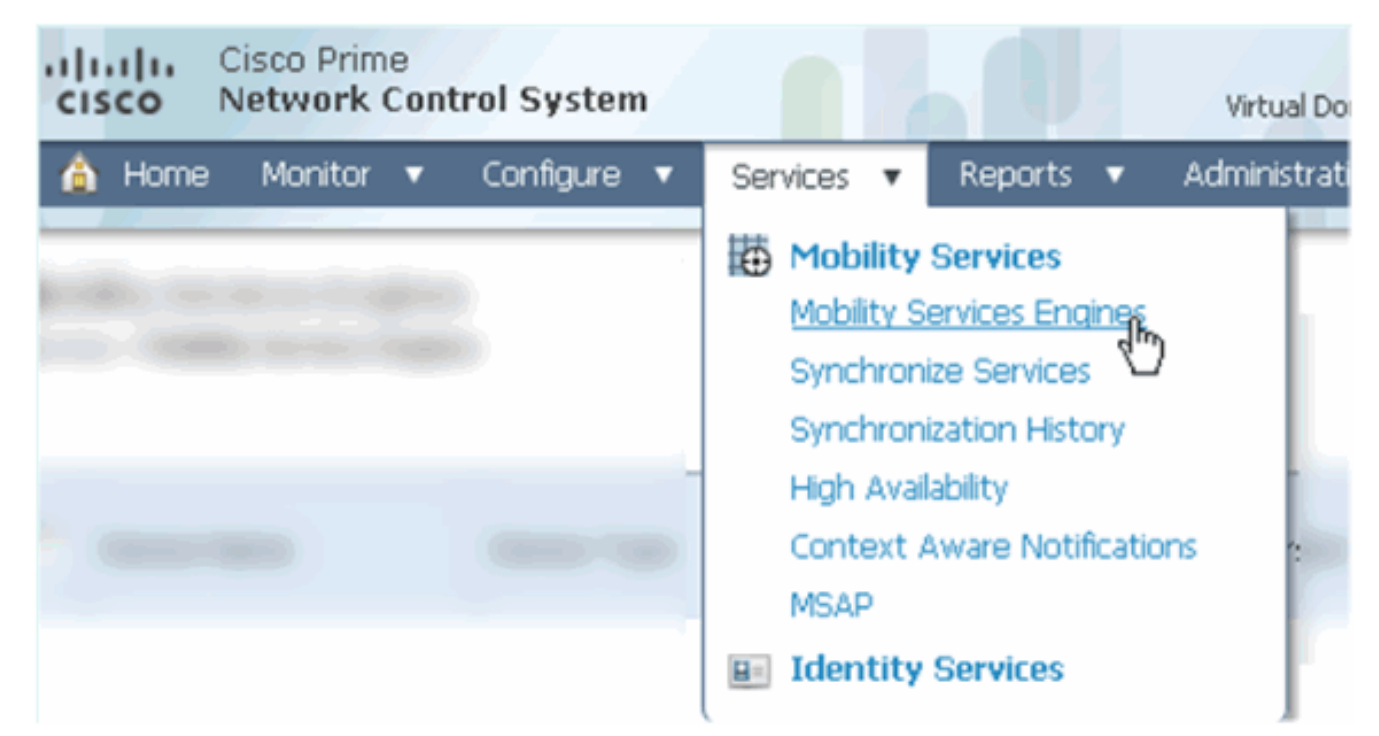

2. 从下拉列表中,选择Add Mobility Services Engine。然后,单击Go。

| ROOT-DOMAIN root v Log Out                                                                                                    | P-                             | >    |
|----------------------------------------------------------------------------------------------------|--------------------------------|------|
| •                                                                                                    | 😵 🔁                            | 0    |
|                                                                                                    |                                | - 20 |
|                                                                                                    | Coloct a command               | -    |
|                                                                                                    | Select a command               | GO   |
|                                                                                                    | Select a command               |      |
|                                                                                                    | Add Location Server            |      |
|                                                                                                    | Add Mobility Services Engine 🔪 |      |
| and the second second s | Delete Service(s)              |      |
|                                                                                                    | Synchronize Services           |      |
|                                                                                                    | Synchronization History        |      |
|                                                                                                    | Edit Configuration             |      |

3. 按照MSE的NCS配置向导操作。在本文档的场景中,值为:输入设备名称 — 例如[MSE1]IP地 址 — [10.10.10.12}用户名和密码(按初始设置)单击 Next。

| cisco Prime<br>Cisco Network Control System |                                   | N                                               |                                                     |                                                                                  |                                                                 |  |  |
|---------------------------------------------|-----------------------------------|-------------------------------------------------|-----------------------------------------------------|----------------------------------------------------------------------------------|-----------------------------------------------------------------|--|--|
|                                             | Add Mobility Ser                  | vices En                                        | gine                                                |                                                                                  |                                                                 |  |  |
| Add MSE Configuration                       |                                   |                                                 |                                                     |                                                                                  |                                                                 |  |  |
| Licensing                                   | Device Name                       | Device Name                                     |                                                     | mse1                                                                             |                                                                 |  |  |
| Select Service                              | IP Address                        |                                                 | 10.10.                                              | 10.10.10.12                                                                      |                                                                 |  |  |
| Tracking                                    |                                   |                                                 |                                                     |                                                                                  |                                                                 |  |  |
| Assign Maps                                 | Contact Name                      |                                                 |                                                     |                                                                                  |                                                                 |  |  |
|                                             | Username®                         |                                                 | admin                                               |                                                                                  |                                                                 |  |  |
|                                             | Password D                        |                                                 |                                                     | ••••                                                                             |                                                                 |  |  |
|                                             | HTTP <sup>®</sup>                 |                                                 | 🗆 Enab                                              | le                                                                               |                                                                 |  |  |
| . 添加所有可用许可证,然后单击I                           | Delete synchronize                | ed service<br>s <b>ynchroni</b><br>ry data is r | assignments<br>zed service assi<br>etained, however | (Network designs, control<br>gnments permanently re<br>you must use manual servi | lers, wired switche<br>moves all service a<br>ce assignments to |  |  |
|                                             |                                   |                                                 |                                                     |                                                                                  |                                                                 |  |  |
| Edit MSE Configuration                      | MSE License Summary               |                                                 |                                                     |                                                                                  |                                                                 |  |  |
| Eurome configuration                        | Permanent licenses include instal |                                                 | e installed licens                                  | led license counts and in-built license counts.                                  |                                                                 |  |  |
| Licensing                                   |                                   |                                                 |                                                     |                                                                                  |                                                                 |  |  |
| Select Service                              | MSE Name (UDI)                    | Service                                         | Platform Limit                                      | Туре                                                                             | Installed Limit                                                 |  |  |
| Tracking                                    | mse1 Activated (                  | AIR-MS                                          | E-VA-K9:V01:                                        | mse1_d5972642-56                                                                 | 96-11e1-bd0                                                     |  |  |
| Assign Maps                                 |                                   | CAS                                             | 2000                                                | CAS Elements                                                                     | 100                                                             |  |  |
|                                             |                                   |                                                 |                                                     | wIPS Monitor Mode<br>APs                                                         | 10                                                              |  |  |

WIPS

MSAP

Add License Remove License

2000

2000

wIPS Local Mode APs

Service Advertisement 1000 Clicks

10

5. 选择MSE服务,然后单击"下**一步"**。

| Cisco Prime<br>Cisco Network Control System | m                       |                                                                     |  |  |  |  |
|---------------------------------------------|-------------------------|---------------------------------------------------------------------|--|--|--|--|
|                                             | Select Mobility Service |                                                                     |  |  |  |  |
| Edit MSE Configuration                      |                         |                                                                     |  |  |  |  |
| Licensing                                   | <b>V</b>                | Context &ware Service                                               |  |  |  |  |
| Select Service                              | 1.                      | CONCERC AWAR SERVES                                                 |  |  |  |  |
| Tracking                                    |                         | <ul> <li>Cisco Context-Aware Engine for Clients and Tags</li> </ul> |  |  |  |  |
| Assign Maps                                 |                         | Partner Tag Engine III                                              |  |  |  |  |
|                                             |                         | Wireless Intrusion Protection Service                               |  |  |  |  |
|                                             |                         | MSAP Service                                                        |  |  |  |  |
| 6. 启用跟踪参数,然后单击"下 <b>一步"</b> 。               |                         |                                                                     |  |  |  |  |
| cisco Network Control S                     | ystem                   |                                                                     |  |  |  |  |
|                                             |                         | Select Tracking & History Parameters.                               |  |  |  |  |
| Edit MSE Configuration                      |                         |                                                                     |  |  |  |  |
| Licensing                                   |                         | Tracking                                                            |  |  |  |  |
| Select Service                              |                         | ✓ Wired Clients                                                     |  |  |  |  |
| Tracking                                    |                         | ✓ Wireless Clients                                                  |  |  |  |  |
| Assian Mans                                 |                         | Rogue AccessPoints                                                  |  |  |  |  |
| Congritinipo                                |                         | Exclude Adhoc Roque APs                                             |  |  |  |  |
|                                             |                         | Roque Clients                                                       |  |  |  |  |
|                                             |                         |                                                                     |  |  |  |  |
|                                             |                         | Active PEID Tags                                                    |  |  |  |  |
|                                             |                         | Mutte Nrto Tags                                                     |  |  |  |  |

7. 分配映射和同步MSE服务是可选操作。单击Done完成将MSE添加到NCS。

| cisco         | Cisco Prime<br>Network Control System | n      |
|---------------|---------------------------------------|--------|
|               |                                       |        |
| Edit MSE Cor  | nfiguration                           |        |
| Licensing     |                                       |        |
| Select Servic | e                                     | L Name |
| Tracking      |                                       |        |
| Assign Map    | s                                     |        |
| The page a    | t https://10.10.10.20 says            | s: 🔀   |
| 1 Y           | our MSE Settings have been sa         | aved.  |
|               | OK                                    |        |

- 下一个屏幕截图显示主MSE VA已添加。现在,请完成以下步骤以添加辅助MSE VA:
  - 1. 找到辅助服务器列,然后点击要配置的链接。

| -il<br>C      | Isco Network Control S                                         | System                                                |                                    |           | Virtual Domain: ROOT | DOMMAN root + Lo                                       | gout D+                  |                 | ÷                 |
|---------------|----------------------------------------------------------------|-------------------------------------------------------|------------------------------------|-----------|----------------------|--------------------------------------------------------|--------------------------|-----------------|-------------------|
| 4             | Hame Monitor 🔹 Car                                             | nfigure 🔹 Services 🔹 Reports                          | <ul> <li>Administration</li> </ul> | •         |                      |                                                        |                          |                 | * 8 0             |
| Mob<br>Servic | Mobility Services Engines Services > Mubility Services Engines |                                                       |                                    |           |                      |                                                        |                          |                 |                   |
| -             |                                                                |                                                       |                                    |           |                      |                                                        | Mc                       | bility Service  |                   |
|               | Device Name                                                    | Device Type                                           | IP Address                         | Version   | Reachablity Status   | Secondary Server                                       | Name                     | Admin<br>Status | Service<br>Status |
|               |                                                                |                                                       |                                    |           |                      |                                                        | Context Aware<br>Service | Enabled         | Up                |
|               | msel                                                           | Cisco Mobility Services Engine -<br>Virtual Appliance | 10.10.10.12                        | 7.2.103.0 | 103.0 Reachable      | <ul> <li>N/A (Click here to<br/>coordinate)</li> </ul> | wIPS Service             | Disabled        | Down              |
|               |                                                                | a man - Phone and                                     |                                    |           |                      |                                                        | MSAP Service             | Disabled        | Down              |

2. 使用此场景中的配置添加辅助MSE VA:辅助设备名称 — [mse2]辅助IP地址 — [10.10.10.13]辅助密码\* - [默认或设置脚本]故障转移类型\* - [自动或手动]回退类型\*长故障切换等待\*Click Save.\*如果需要,请点击信息图标或参阅MSE文档。 HA Configuration : mse1

Services > Mobility Services Engines > System > Services High Availability > Configure High Availability Parameters

| Configure High Availability Parameters |             | _ |
|----------------------------------------|-------------|---|
| Primary Health Monitor IP              | 10.10.10.12 |   |
| Secondary Device Name                  | mse2        |   |
| Secondary IP Address                   | 10.10.10.13 |   |
| Secondary Password 🕸                   | ••••        |   |
| Failover Type 🕸                        | Automatic 💌 |   |
| Failback Type 🕸                        | Manual 💌    |   |
| Long Failover Wait 🕸                   | 10 seconds  |   |
| Save                                   |             |   |

3. 当NCS提示对两个MSE时,单击**OK**。

| The page at https://10.10.10.20 says:               |  |  |
|-----------------------------------------------------|--|--|
| Are you sure you want to pair up these two servers? |  |  |
| OK Cancel                                           |  |  |
| NCS需要几秒钟时间才能创建配置。                                   |  |  |

Please Wait. High Availability configuration is being created at the Primary and Secondary servers. This will take a few seconds...

• • • • •

如果辅助MSE VA需要激活许可证(L-MSE-7.0-K9),NCS将提示。

 Secondary MSE needs to be activated with a Virtual Appliance license. Add a license and save the config.

 OK

4. 单击OK并找到License File(许可证文件)以激活辅助。

HA Configuration : mse1 Services > Mobility Services Engines > System > Services High Availability > Configure High Availability Parameters

| Configuration                                                          |                                                                          |
|------------------------------------------------------------------------|--------------------------------------------------------------------------|
| Primary Health Monitor IP                                              | 10.10.12                                                                 |
| Secondary Device Name                                                  | mse2                                                                     |
| Secondary IP Address                                                   | 10.10.13                                                                 |
| Secondary Password 🕸                                                   | •••••                                                                    |
| Secondary Platform UDI                                                 | AIR-MSE-VA-K9:V01:mse2_666f2046-5699-11e1-b1b1-0050568                   |
| Secondary Activation Status                                            | Not Activated                                                            |
| Activate Secondary with License                                        | Browse                                                                   |
| Failover Type 🕸                                                        | Automatic 👻                                                              |
| Failback Type 🏶                                                        | Manual 🗾                                                                 |
| Long Failover Wait 🔍                                                   | 10 seconds                                                               |
| Save Delete                                                            |                                                                          |
| 激活辅助MSE VA后,单击 <b>Save</b> 完                                           | 己成配置。                                                                    |
| HA Configuration : mse1<br>Services > Mobility Services Engines > Syst | em > Services High Availability > Configure High Availability Parameters |
| Configuration                                                          |                                                                          |
| Primary Health Monitor IP                                              | 10.10.10.12                                                              |

5.

| HA Configuration : mse1<br>Services > Mobility Services Engines > System > Services High Availability > Configure High Availability Parameters |                                                    |  |  |  |  |  |
|----------------------------------------------------------------------------------------------------|----------------------------------------------------|--|--|--|--|--|
| Configuration                                                                                                    |                                                    |  |  |  |  |  |
| Primary Health Monitor IP                                                                                                    | 10.10.10.12                                        |  |  |  |  |  |
| Secondary Device Name                                                                                                    | mse2                                               |  |  |  |  |  |
| Secondary IP Address                                                                                                    | 10.10.13                                           |  |  |  |  |  |
| Secondary Password 🕸                                                                                                    | •••••                                              |  |  |  |  |  |
| Secondary Platform UDI                                                                                                    | AIR-MSE-VA-K9:V01:mse2_666f2046-5699-11e1-b1b1-005 |  |  |  |  |  |
| Secondary Activation Status                                                                                                    | Activated                                          |  |  |  |  |  |
| Delete Secondary Activation license®                                                                                                    |                                                    |  |  |  |  |  |
| Failover Type 🕸                                                                                                    | Automatic 💌                                        |  |  |  |  |  |
| Failback Type 🕸                                                                                                    | Manual 💌                                           |  |  |  |  |  |
| Long Fallover Wait 🛞                                                                                                    | 10 seconds                                         |  |  |  |  |  |
| Save Delete Switchover                                                                                                    |                                                    |  |  |  |  |  |

6. 导航至NCS > Mobility Services > Mobility Services Engine。NCS显示此屏幕,其中辅助

### MSE显示在辅助服务器的列中

:

| Mobility Services Engines Services Engines Go Go Go Go Go Go Go Go Go Go Go Go Go |             |                                                       |             |           |                     |                  |                                                         |                                   |                    |
|-----------------------------------------------------------------------------------|-------------|-------------------------------------------------------|-------------|-----------|---------------------|------------------|---------------------------------------------------------|-----------------------------------|--------------------|
|                                                                                   | Device Name | Device Type                                           | IP Address  | Version   | Reachability Status | Secondary Server | Mc<br>Name                                              | bility Service<br>Admin<br>Status | Service<br>Status  |
|                                                                                   | moe1        | Cisco Mobility Services Engine -<br>Virtual Appliance | 10.10.10.11 | 7.2.103.0 | Reachable           | moo2             | Context Aware<br>Service<br>MPS Service<br>MSAP Service | Enabled<br>Disabled<br>Disabled   | Up<br>Down<br>Down |

## 7. 要查看高可用性状态,请导航至NCS >**服务>高可用性**。

|        | Cisco Prime<br>Cisco Network (                        | e<br>Control System |     |                                |                             |                                         |               |         |      |        |   |
|--------|-------------------------------------------------------|---------------------|-----|--------------------------------|-----------------------------|-----------------------------------------|---------------|---------|------|--------|---|
|        | 🛕 Home Monitor                                        | 🔻 Configure 🔻       | Ser | vices                          | •                           | Reports                                 | •             | Adminis | stra | tion 🔻 |   |
| n<br>s | Mobility Services Eng<br>Services > High Availability | ines                | Ð   | Mobility<br>Mobility<br>Synchr | i <b>ty</b><br>y Se<br>roni | Services<br>ervices Engi<br>ze Services | ines          |         |      |        |   |
|        | Secondary Server Name                                 | Secondary HM IP Ad  |     | Synchr<br>High A<br>Conte      | roni<br>.vail<br>.xt A      | zation Histo<br>ability<br>ware Notifi  | irv<br>icatio | ns      |      | Versio | ł |
|        | mse2                                                  | 10.10.10.13         |     | MSAP                           |                             |                                         |               |         |      | 7.2.10 | ) |
|        |                                                       |                     | 8   | Identi                         | ity                         | Services                                |               |         |      |        |   |

### 在HA状态中,您可以通过MSE对查看当前状态和事件。

| cisco Prime<br>Cisco Network Control Syste                               | m Ala D                                                                                                    | Virtual Domain:                                        | ROOT-DOMAIN root + Log Out | ρ.      |
|--------------------------------------------------------------------------|----------------------------------------------------------------------------------------------------|--------------------------------------------------------|----------------------------|---------|
| 🛕 Home Monitor 🔹 Configure                                               | 🔹 🔹 Services 🔹 Reports 🔹 Ad                                                                                    | ministration 🔹                                         |                            |         |
| System V                                                                 | HA Configuration : mse1<br>Services > Mobility Services Engines > System :<br>Current High Availability Status | » Services High Availability > <b>Current High Ava</b> | ilability Status           |         |
| Trap Destinations                                                        | Status                                                                                                    | Active                                                 |                            |         |
| Advanced Parameters Logs                                                 | Heartbeats<br>Data Replication                                                                                 | Up<br>Up                                               |                            |         |
| <ul> <li>Services High Availability</li> <li>HA Configuration</li> </ul> | Mean Heartbeat Response Time                                                                                   | 6 millisec                                             |                            |         |
| 📥 HA Status                                                              | Events Log                                                                                                    |                                                        |                            |         |
| <ul> <li>Accounts</li> <li>Licors</li> </ul>                             | Event Description                                                                                              | Generated By                                           | Timestamp                  | Remarks |
| Groups                                                                   | Active                                                                                                    | Primary                                                | 2012-Feb-14, 00:22:26 UTC  | -       |
| <ul> <li>Status</li> </ul>                                               | Heartbeats have been setup<br>successfully                                                                     | Primary                                                | 2012-Feb-14, 00:19:00 UTC  | -       |
| Server Events                                                            | Primary and secondary server<br>synchronization in progress                                                    | Primary                                                | 2012-Feb-14, 00:18:56 UTC  | -       |
| NCS Alarms                                                               | Configuration successfully created                                                                             | Primary                                                | 2012-Feb-14, 00:18:56 UTC  |         |
| NCS Events                                                               | Refresh Status                                                                                                 |                                                        |                            |         |

初始同步和数据复制设置可能需要几分钟时间。NCS提供进度%指示,直到HA对完全处于活动状态,如上所示。

| Current High Availability Status |                                                          |                |
|----------------------------------|----------------------------------------------------------|----------------|
| Status                           | Primary and secondary server synchronization in progress | (68% complete) |
| Heartbeats                       | Up                                                       |                |
| Data Replication                 | Setting up                                               |                |
| Mean Heartbeat Response Time     | 108 millisec                                             |                |

#### 随MSE软件版本7.2引入的与HA相关的新命令是gethainfo。此输出显示主和辅助:

[root@mse1 ~]#gethainfo

Health Monitor is running. Retrieving HA related information

Base high availability configuration for this server

Server role: Primary Health Monitor IP Address: 10.10.10.12 Virtual IP Address: 10.10.10.11 Version: 7.2.103.0 UDI: AIR-MSE-VA-K9:V01:mse1 Number of paired peers: 1

Peer configuration#: 1

Health Monitor IP Address 10.10.10.13 Virtual IP Address: 10.10.10.11 Version: 7.2.103.0 UDI: AIR-MSE-VA-K9:V01:mse2\_666f2046-5699-11e1-b1b1-0050568901d9 Failover type: Manual Failover type: Manual Failover wait time (seconds): 10 Instance database name: mseos3s Instance database port: 1624 Dataguard configuration name: dg\_mse3 Primary database alias: mseop3s Direct connect used: No Heartbeat status: Up Current state: PRIMARY\_ACTIVE

[root@mse2 ~] #gethainfo

Health Monitor is running. Retrieving HA related information

Base high availability configuration for this server

Server role: Secondary Health Monitor IP Address: 10.10.10.13 Virtual IP Address: Not Applicable for a secondary Version: 7.2.103.0 UDI: AIR-MSE-VA-K9:V01:mse2 Number of paired peers: 1 Peer configuration#: 1

Health Monitor IP Address 10.10.10.12 Virtual IP Address: 10.10.10.11 Version: 7.2.103.0 UDI: AIR-MSE-VA-K9:V01:mse1\_d5972642-5696-11e1-bd0c-0050568901d6 Failover type: Manual Failback type: Manual Failover wait time (seconds): 10 Instance database name: mseos3 Instance database port: 1524 Dataguard configuration name: dg\_mse3 Primary database alias: mseop3s Direct connect used: No Heartbeat status: Up Current state: SECONDARY\_ACTIVE

## 直接连接的HA配置

网络连接MSE HA使用网络,而直接连接配置则便于在主MSE服务器和辅助MSE服务器之间使用直接电缆连接。这有助于减少心跳响应时间、数据复制和故障检测时间的延迟。在此场景中,主物理MSE连接到接口eth1上的辅助MSE,如图5所示。请注意,Eth1用于直接连接。每个接口都需要一个IP地址。

### 图 5:带直接连接的MSE高可用性

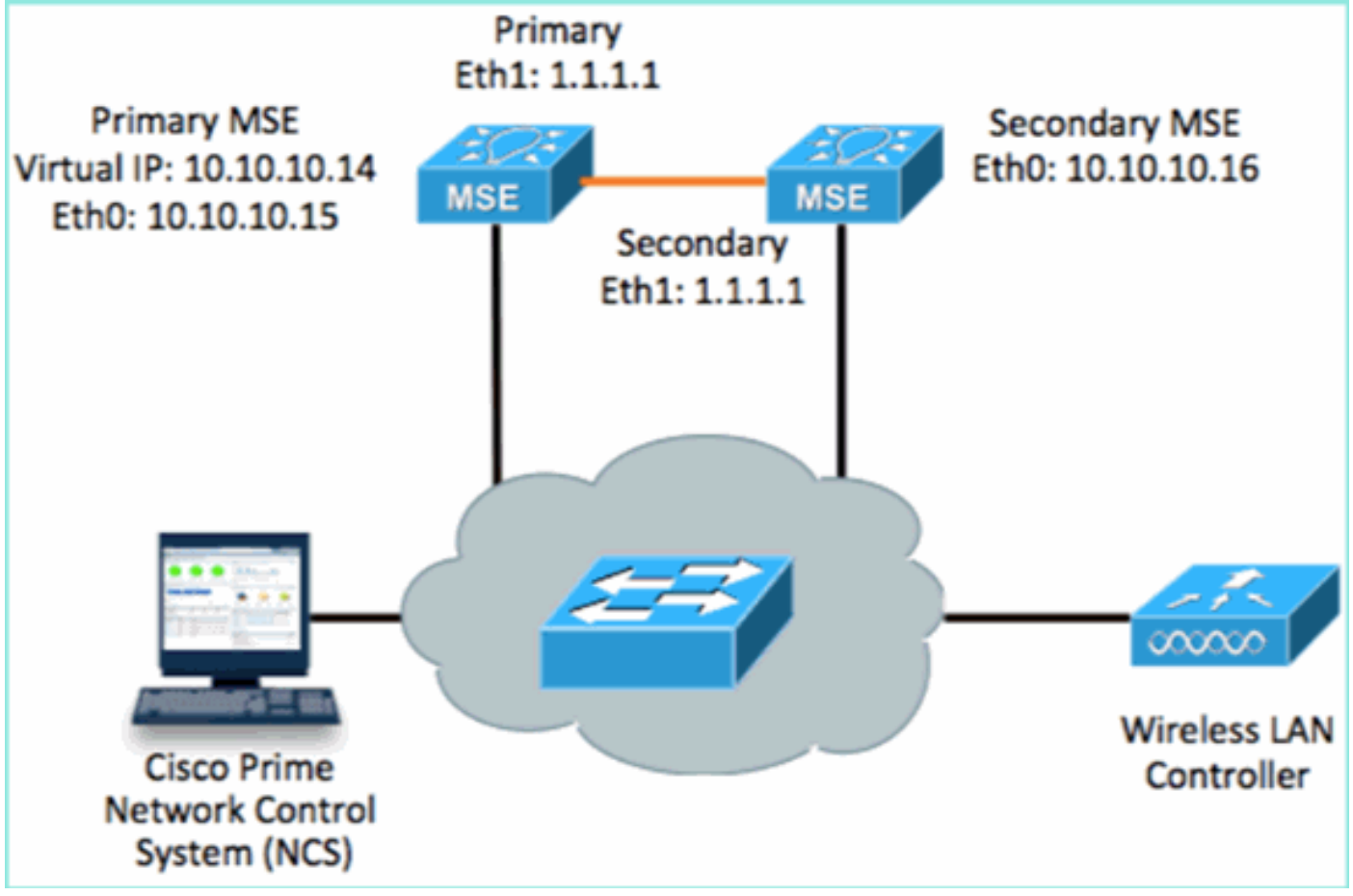

<sup>1.</sup> 设置主MSE。从设置脚本进行配置的摘要:

```
Host name=mse3355-1
Role=1 [Primary]
```

```
Health Monitor Interface=eth0
Direct connect interface=eth1
Virtual IP Address=10.10.10.14
Virtual IP Netmask=255.255.0
Eth1 IP address=1.1.1.1
Eth1 network mask=255.0.0.0
Default Gateway =10.10.10.1
------END------
```

#### 2. 设置辅助MSE。从设置脚本进行配置的摘要:

```
-----BEGIN-----
Host name=mse3355-2
Role=2 [Secondary]
Health Monitor Interface=eth0
Direct connect interface=eth1
Eth0 IP Address 10.10.10.16
Eth0 network mask=255.255.255.0
Default Gateway=10.10.10.1
Eth1 IP address=1.1.1.2,
Eth1 network mask=255.0.0.0
```

### 3. 将主MSE添加到NCS(请参阅前面的示例,或参阅配置指南)。

|             | Cisco Prime<br>Cisco Network Contr                             | rol System                             |              | Virtual Domain | ROOT-DOMAIN ro      | ot 🔹 Log Out                     |  |  |  |
|-------------|----------------------------------------------------------------|----------------------------------------|--------------|----------------|---------------------|----------------------------------|--|--|--|
|             | n Home Monitor ▼                                               | Coningure V Services V F               | keports ▼ Aa | ministration   |                     |                                  |  |  |  |
| M10<br>Serv | Mobility Services Engines Services > Mobility Services Engines |                                        |              |                |                     |                                  |  |  |  |
|             | Device Name                                                    | Device Type                            | IP Address   | Version        | Reachability Status | Secondary Server                 |  |  |  |
|             | mse3355-1                                                      | Cisco 3355 Mobility Services<br>Engine | 10.10.10.14  | 7.2.103.0      | Reachable           | N/A (Click here to<br>configure) |  |  |  |

4. 从NCS >配置辅助服务器设置辅助MSE。输入辅助设备名称 — [mse3355-2]辅助IP地址 — [10.10.10.16]完成其余参数并单击**Save**。

| Cisco Prime<br>Network Control Sys                           | tem Virtual Domain: ROO                                                                               |
|--------------------------------------------------------------|----------------------------------------------------------------------------------------------------|
| 🛕 Home Monitor 🔻 Configu                                     | ure 🔻 Services 🔻 Reports 💌 Administration 💌                                                           |
| System 🗸                                                     | HA Configuration : mse3355-1<br>Services > Mobility Services Engines > System > Services High Availab |
| Legeneral Properties                                         | Configure High Availability Parameters                                                                |
| ᡖ Trap Destinations                                          | Primary Health Monitor IP 10.10.10.15                                                                 |
| 🗄 Advanced Parameters                                        | Secondary Device Name mse3355-2                                                                       |
| <ul> <li>Logs</li> <li>Services High Availability</li> </ul> | Secondary IP Address 10.10.10.16                                                                      |
| HA Configuration                                             | Secondary Password 🔍 🔹                                                                                |
| <ul> <li>Accounts</li> </ul>                                 | Failover Type 🕸 🛛 Manual 💌                                                                            |
| Users Groups                                                 | Failback Type 🕸 🛛 Manual 💌                                                                            |
| <ul> <li>Status</li> </ul>                                   | Long Failover Wait 🔍 🛛 10 seconds                                                                     |
| Server Events Audit Loos                                     | Save                                                                                                  |

5. 单击OK确认对两个MSE进行配对。

| The page at https://10.10.10.20 says: 🛛 🛛 🔀                                                                                      |              |  |  |  |  |  |
|----------------------------------------------------------------------------------------------------|--------------|--|--|--|--|--|
| Are you sure you want to pair up these two servers?                                                                              |              |  |  |  |  |  |
|                                                                                                    | OK Cancel    |  |  |  |  |  |
| NCS需要一些时                                                                                                    | 间来添加辅助服务器配置。 |  |  |  |  |  |
| Please Wait. High Availability configuration is being created at the Primary and Secondary servers. This will take a few seconds |              |  |  |  |  |  |
| • • • • •                                                                                                    |              |  |  |  |  |  |

6. 完成后,对HA参数进行任何更改。Click **Save**.

HA Configuration : mse3355-1 Services > Mobility Services Engines > System > Services High Availability > Configure High Availability Parameters

#### Configuration

| Primary Health Monitor IP | 10.10.10.15            |  |  |
|---------------------------|------------------------|--|--|
| Secondary Device Name     | mse3355-2              |  |  |
| Secondary IP Address      | 10.10.10.16            |  |  |
| Secondary Password 🔍      | •••••                  |  |  |
| Secondary Platform UDI    | AIR-MSE-3355-K9:V01:K0 |  |  |
| Failover Type 🕸           | Manual 💌               |  |  |
| Failback Type 🕸           | Manual                 |  |  |
| Long Failover Wait 🔍      | 10 seconds             |  |  |
| Save Delete Switchover    |                        |  |  |

### 7. 查看新MSE HA对的HA状态以实时进度。

| cisco Network Control Syste                                              | m                                                                                                    | Virtual Domain: ROOT-DOMAIN                                                    | root + Log Out P+         | ÷                                  |  |  |  |  |  |
|--------------------------------------------------------------------------|----------------------------------------------------------------------------------------------------|--------------------------------------------------------------------------------|---------------------------|------------------------------------|--|--|--|--|--|
| 🛕 Home Monitor 🔻 Configure                                               | ) 🔹 Services 🔻 Reports 🔻                                                                                                    | Administration 💌                                                               |                           | 🔶 🖨 😌                              |  |  |  |  |  |
| System 🗸                                                                 | System HA Configuration : mse3355-1<br>Services > Mobility Services Engines > System > Services High Availability > Current High Availability Status |                                                                                |                           |                                    |  |  |  |  |  |
| General Properties Active Sessions                                       | Current High Availability Status                                                                                                    | Current High Availability Status                                               |                           |                                    |  |  |  |  |  |
| 🐇 Trap Destinations                                                      | Status                                                                                                    | Status Primary and secondary server synchronization in progress (66% complete) |                           |                                    |  |  |  |  |  |
| 👗 Advanced Parameters                                                    | 🚠 Advanced Parameters Heartbeats Up                                                                                                    |                                                                                |                           |                                    |  |  |  |  |  |
| all Logs                                                                 | Data Replication                                                                                                    | Setting up                                                                     | Setting up                |                                    |  |  |  |  |  |
| <ul> <li>Services High Availability</li> <li>HA Configuration</li> </ul> | Mean Heartbeat Response Time 8 millisec                                                                                                    |                                                                                |                           |                                    |  |  |  |  |  |
| 🎳 HA Status                                                              | Events Log                                                                                                    |                                                                                |                           |                                    |  |  |  |  |  |
| Accounts     Accounts                                                    | Event Description                                                                                                    | Generated By                                                                   | Timestamp                 | Remarks                            |  |  |  |  |  |
| 🚡 Groups                                                                 | Configuration updated                                                                                                    | Primary                                                                        | 2012-Feb-15, 20:10:56 UTC | Fallover mode set to<br>AUTOMATIC. |  |  |  |  |  |
| <ul> <li>Status</li> <li>Sorver Events</li> </ul>                        | Heartbeats have been setup<br>successfully                                                                                                    | Primary                                                                        | 2012-Feb-15, 20:10:11 UTC | -                                  |  |  |  |  |  |
| Audit Logs                                                               | Primary and secondary server<br>synchronization in progress                                                                                          | Primary                                                                        | 2012-Feb-15, 20:10:09 UTC |                                    |  |  |  |  |  |
| NCS Alarms NCS Events                                                    | Configuration successfully<br>created                                                                                                    | Primary                                                                        | 2012-Feb-15, 20:10:09 UTC | -                                  |  |  |  |  |  |
| NMSP Connection Status                                                   | Refresh Status                                                                                                    |                                                                                |                           |                                    |  |  |  |  |  |

8. 从NCS > Services > Mobility Services > Mobility Services Engines,确认MSE(直接连接 )HA已添加到NCS。

| .,          | Cisco Prime<br>Network Control System  Virtual Domain: ROOT-DOMAIN  root v Log Out |                                        |              |              |                     |                  |  |  |  |
|-------------|------------------------------------------------------------------------------------|----------------------------------------|--------------|--------------|---------------------|------------------|--|--|--|
|             | 🌢 Home Monitor 🔻                                                                   | Configure 🔻 Services 🔻 f               | Reports 🔻 Ad | ministration | • · ·               | Jhange Password  |  |  |  |
| M0<br>Servi | Mobility Services Engines Services > Mobility Services Engines                     |                                        |              |              |                     |                  |  |  |  |
|             | Device Name                                                                        | Device Type                            | IP Address   | Version      | Reachability Status | Secondary Server |  |  |  |
|             | mse3355-1                                                                          | Cisco 3355 Mobility Services<br>Engine | 10.10.10.14  | 7.2.103.0    | Reachable           | mse3355-2        |  |  |  |

**9.** 从控制台,也可以使用gethainfo命令查**看确**认。以下是主输出和辅助输出: [root@mse3355-1~]#gethainfo

Health Monitor is running. Retrieving HA related information

\_\_\_\_\_ Base high availability configuration for this server \_\_\_\_\_ Server role: Primary Health Monitor IP Address: 10.10.10.15 Virtual IP Address: 10.10.10.14 Version: 7.2.103.0 UDI: AIR-MSE-3355-K9:V01:KQ37xx Number of paired peers: 1 -----Peer configuration#: 1 \_\_\_\_\_ Health Monitor IP Address 10.10.10.16 Virtual IP Address: 10.10.10.14 Version: 7.2.103.0 UDI: AIR-MSE-3355-K9:V01:KQ45xx Failover type: Automatic Failback type: Manual Failover wait time (seconds): 10 Instance database name: mseos3s Instance database port: 1624 Dataguard configuration name: dg\_mse3 Primary database alias: mseop3s Direct connect used: Yes Heartbeat status: Up Current state: PRIMARY\_ACTIVE [root@mse3355-2 ~]#gethainfo Health Monitor is running. Retrieving HA related information \_\_\_\_\_ Base high availability configuration for this server \_\_\_\_\_

Server role: Secondary Health Monitor IP Address: 10.10.10.16 Virtual IP Address: Not Applicable for a secondary Version: 7.2.103.0 UDI: AIR-MSE-3355-K9:V01:KQ45xx Number of paired peers: 1

Peer configuration#: 1

```
Health Monitor IP Address 10.10.10.15
Virtual IP Address: 10.10.10.14
Version: 7.2.103.0
UDI: AIR-MSE-3355-K9:V01:KQ37xx
Failover type: Automatic
Failback type: Manual
Failover wait time (seconds): 10
Instance database name: mseos3
Instance database port: 1524
Dataguard configuration name: dg_mse3
Primary database alias: mseop3s
Direct connect used: Yes
Heartbeat status: Up
Current state: SECONDARY_ACTIVE
```

## MSE物理设备的高可用性配置方案

根据配对矩阵,HA配置中的最大值为2:1。这保留给MSE-3355,在辅助模式下,MSE-3310和 MSE-3350可支持。直接连接在此场景中不适用。

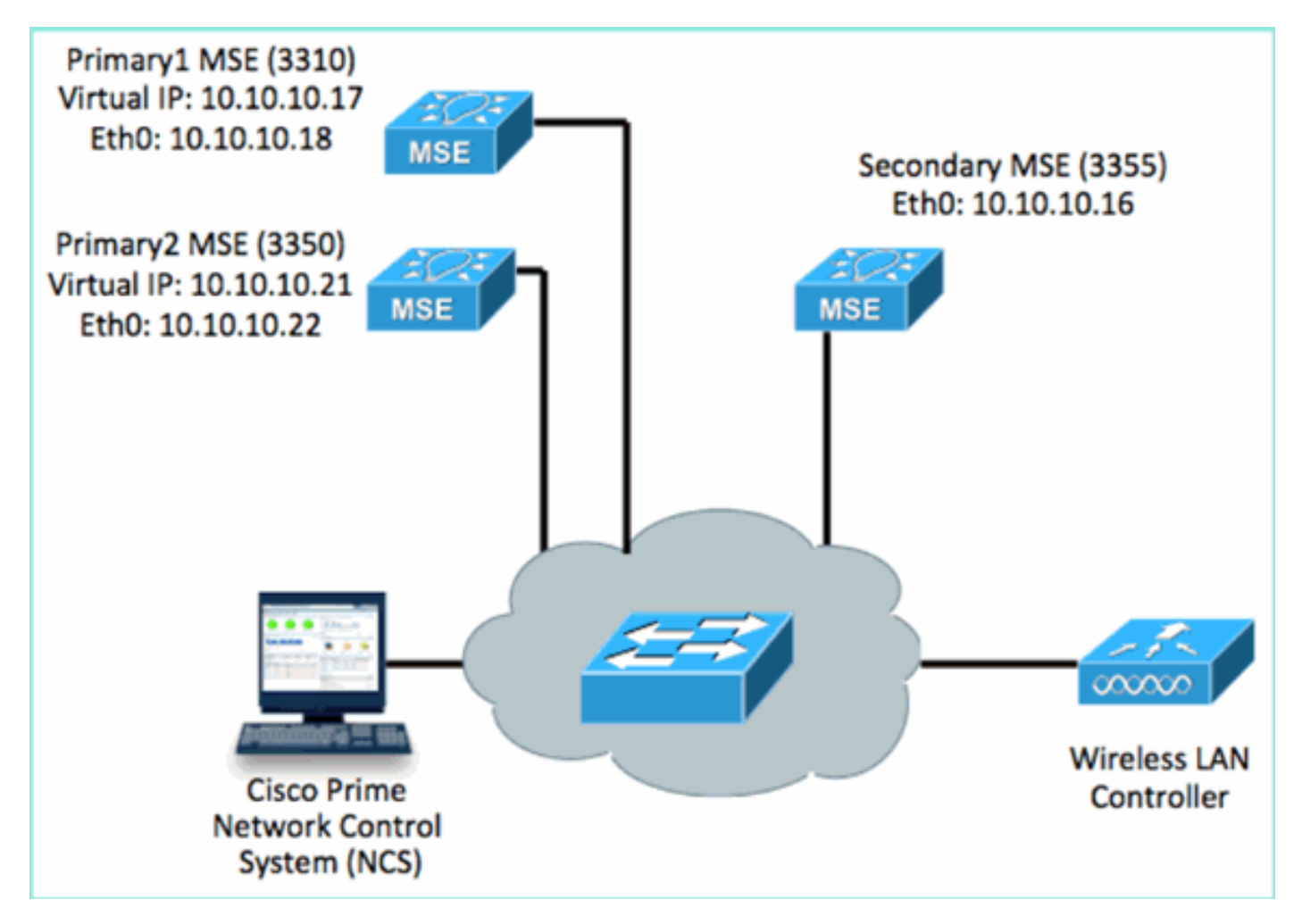

1. 配置每个MSE以演示2:1的高可用性场景:

MSE-3310 (Primary1)
Server role: Primary
Health Monitor IP Address (Eth0): 10.10.10.17
Virtual IP Address: 10.10.10.18
Eth1 - Not Applicable

MSE-3350 (Primary2) Server role: Primary Health Monitor IP Address: 10.10.10.22 Virtual IP Address: 10.10.10.21 Eth1 - Not Applicable

MSE-3355 (Secondary) Server role: Secondary Health Monitor IP Address: 10.10.10.16 Virtual IP Address: Not Applicable for a secondary

### 2. 配置所有MSE后,将Primary1和Primary2添加到NCS。

| 10          | Listo Prime<br>SCO Network Control Syste                          | em (                               |             |           |                     | tual Domain: ROOT-DOMAIN      |  |  |  |
|-------------|-------------------------------------------------------------------|------------------------------------|-------------|-----------|---------------------|-------------------------------|--|--|--|
| 4           | 🏠 Home Manitar 🔹 Canfigur                                         | e 🔻 Services 🔻 Reports 💌 Adminis   | stration 🔻  |           |                     |                               |  |  |  |
| M0<br>Servi | Mobility Services Engines<br>Services > Mobility Services Engines |                                    |             |           |                     |                               |  |  |  |
|             | Device Name                                                       | Device Type                        | IP Address  | Version   | Reachability Status | Secondary Server              |  |  |  |
| ø           |                                                                   |                                    |             |           |                     |                               |  |  |  |
|             | mse3350                                                           | Osco 3350 Mobility Services Engine | 10.10.10.21 | 7.2.103.0 | Reachable           | N/A (Clck here to configure)  |  |  |  |
| 0           |                                                                   |                                    |             |           |                     |                               |  |  |  |
|             | mse3310                                                           | Osco 3310 Mobility Services Engine | 10.10.10.18 | 7.2.103.0 | Reachable           | N/A (Click here to configure) |  |  |  |

3. 单击以配置辅助服务器(如前面的示例所示)。 从其中一个主MSE开始。

|    | Reachability Status                                                         | Secondary Server                                                  |       |
|----|-----------------------------------------------------------------------------|-------------------------------------------------------------------|-------|
|    | Reachable                                                                   | N/A (Click <mark>here</mark> to configure)                        |       |
|    | Reachable                                                                   | N/A (Click <u>here to</u><br>configure)                           |       |
| 4. | 输入辅助MSE的参数:辅助设备名称<br>其余参数。Click<br><b>Save</b> .                            | 东:例如,[mse-3355-2}辅助IP地址 — [10.10.10.16]3                          | 完成    |
|    | HA Configuration : mse3350<br>Services > Mobility Services Engines > System | > Services High Availability > Configure High Availability Parame | eters |
|    | Configuration                                                               | 10.10.22                                                          |       |
|    | Secondary Device Name                                                       | xx2355-2                                                          |       |
|    | Secondary IP Address 10                                                     | 0.10.10.16                                                        |       |

.....

Manual

Manual

10

AIR-MSE-3355-K9:V01:KQ4

•

seconds

| Seco | ndary | Password 🖲 | ) |
|------|-------|------------|---|
|      |       |            |   |

Secondary Platform UDI

Failover Type 🔍

Failback Type 🔍

Long Failover Wait 🍭

Delete Switchover Save

5. 请稍等片刻,以便配置第一个辅助条目。

Please Wait. High Availability configuration is being created at the Primary and Secondary servers. This will take a few seconds...

. . . .

### 6. 确认为第一个主MSE添加了辅助服务器。

| Mo<br>Servi | bility Services Engines<br>cos > Mobility Services Engines |                                    |             |           |                     |                  |
|-------------|------------------------------------------------------------|------------------------------------|-------------|-----------|---------------------|------------------|
|             | Device Name                                                | Device Type                        | IP Address  | Version   | Reachability Status | Secondary Server |
| 9           |                                                            |                                    |             |           |                     |                  |
|             | mse3350                                                    | Osco 3350 Mobility Services Engine | 10.10.10.21 | 7.2.103.0 | Reachable           | mse3355-2        |

#### 7. 对第二个主MSE重复步骤3到6。

| Device Name     Device Type                     | IP Address  | Version   | Reachability Status | Secondary Server                        |
|-------------------------------------------------|-------------|-----------|---------------------|-----------------------------------------|
|                                                 |             |           |                     |                                         |
|                                                 |             |           |                     |                                         |
| mse3350     Gisco 3350 Mobility Services Engine | 10.10.10.21 | 7.2.103.0 | Reachable           | mse3355-2                               |
|                                                 |             |           |                     |                                         |
| mse3310     Gisco 3310 Mobility Services Engine | 10.10.10.18 | 7.2.103.0 | Reachable           | N/A (Click <u>bace to</u><br>configure) |

8. 使用第二个主MSE的HA参数完成。

### HA Configuration : mse3310 Services > Mobility Services Engines > System > Services High Availability > Configure High Availability Parameters

| Configure High Availability Para | ameters     |
|----------------------------------|-------------|
| Primary Health Monitor IP        | 10.10.10.17 |
| Secondary Device Name            | mse3355-2   |
| Secondary IP Address             | 10.10.10.16 |
| Secondary Password 🕸             | ••••        |
| Failover Type 🕸                  | Manual 🗨    |
| Failback Type 🕸                  | Manual 💌    |
| Long Failover Wait 🔍             | 10 seconds  |
| Save                             |             |

### 9. 保存设置。

| HÆ | A Configurat                          | ion | : mse3 | 310 |      |      |      |  |
|----|---------------------------------------|-----|--------|-----|------|------|------|--|
| _  | · · · · · · · · · · · · · · · · · · · |     |        |     | <br> | <br> | <br> |  |

| Services > | » Mobility Services Engines : | » System > | » Services High Availability | » Configure High Availability Parameters |
|------------|-------------------------------|------------|------------------------------|------------------------------------------|
|------------|-------------------------------|------------|------------------------------|------------------------------------------|

| Configuration             |                        |  |
|---------------------------|------------------------|--|
| Primary Health Monitor IP | 10.10.10.17            |  |
| Secondary Device Name     | mse3355-2              |  |
| Secondary IP Address      | 10.10.10.16            |  |
| Secondary Password 🏵      | ••••                   |  |
| Secondary Platform UDI    | AIR-MSE-3355-K9:V01:KQ |  |
| Failover Type 🕸           | Manual                 |  |
| Failback Type 🏵           | Manual                 |  |
| Long Failover Wait 🕸      | 10 seconds             |  |
| Save Delete Switchov      | er                     |  |

10. 检查每个主MSE的进度状态。

| cisco Prime<br>Cisco Network Control System                              |                                                                                                    |                       |                                                     | Virtual Domain: ROOT-DOMAIN root + Log |  |  |  |
|--------------------------------------------------------------------------|----------------------------------------------------------------------------------------------------|-----------------------|-----------------------------------------------------|----------------------------------------|--|--|--|
| 🛕 Home Monitor 🔻 Configure                                               | 🔹 Services 💌 Reports 💌                                                                                       | Administratio         | an ¥                                                |                                        |  |  |  |
| System                                                                   | HA Configuration : mse3310<br>Services > Nobility Services Engines > Sys<br>Current High Availability Status | )<br>tem > Services H | igh Availability > Current High Availability Status |                                        |  |  |  |
| arrap Destinations                                                       | Status                                                                                                    | Primary and s         | secondary server synchronization in progress        | (60% complete)                         |  |  |  |
| Advanced Parameters                                                      | Heartbeats                                                                                                   |                       |                                                     |                                        |  |  |  |
| at Logs                                                                  | Data Replication Setting up                                                                                  |                       |                                                     |                                        |  |  |  |
| <ul> <li>Services High Availability</li> <li>HA Configuration</li> </ul> | Mean Heartbeat Response Time 8 millisec                                                                      |                       |                                                     |                                        |  |  |  |
| 🞳 HA Status                                                              | Events Log                                                                                                   |                       |                                                     |                                        |  |  |  |
| <ul> <li>Accounts</li> <li>Accounts</li> </ul>                           | Event Description                                                                                            |                       | Generated By                                        | Timestamp                              |  |  |  |
| Courses                                                                  | Heartbeats have been setup succ                                                                              | restfully             | Primary                                             | 2012-Feb-17, 20:54:36 UTC              |  |  |  |
| <ul> <li>Status</li> </ul>                                               | Primary and secondary server synchronization<br>in progress                                                  |                       | Primary                                             | 2012-Feb-17, 20:54:32 UTC              |  |  |  |
| E Server Events                                                          | Configuration successfully created                                                                           |                       | Primary                                             | 2012-Feb-17, 20:54:32 UTC              |  |  |  |
| Audit Logs                                                               | Refresh Status                                                                                               |                       |                                                     |                                        |  |  |  |

### 11. 确认已使用辅助MSE设置Primary1和Primary2 MSE。

| Mot<br>Servis | bility Services Engines<br>as > Mobility Services Engines |                                     |             |           |                     |                  |
|---------------|-----------------------------------------------------------|-------------------------------------|-------------|-----------|---------------------|------------------|
|               | Device Name                                               | Device Type                         | IP Address  | Version   | Reachability Status | Secondary Server |
|               |                                                           |                                     |             |           |                     |                  |
|               | mse3350                                                   | Cisco 3350 Mobility Services Engine | 10.10.10.21 | 7.2.103.0 | Reachable           | mse3355-2        |
| e             |                                                           |                                     |             |           |                     |                  |
|               | mse3310                                                   | Osco 3310 Mobility Services Engine  | 10.10.10.18 | 7.2.103.0 | Reachable           | mse3355-2        |

12. 从NCS > Services > Mobility Services,选择**High Availability**。

| Cisco Prime<br>Cisco Network ( | e<br>Control System |     |                                                                      |                                                 |                                                                              |                                |         |
|--------------------------------|---------------------|-----|----------------------------------------------------------------------|-------------------------------------------------|------------------------------------------------------------------------------|--------------------------------|---------|
| 💧 Home Monitor                 | ▼ Configure         | Ser | vices                                                                | •                                               | Reports                                                                      | •                              | Adminis |
|                                |                     | 40  | Mobilit<br>Synch<br>Synch<br><u>High /</u><br>Conte<br>MSAP<br>Ident | lity<br>ty Si<br>nroni<br><u>Avail</u><br>ext / | Services<br>ervices Englize Service<br>ization Hist<br>ability<br>Awar Dioti | gines<br>s<br>:ory<br>ificatio | ns      |

请注意,MSE-3355已确认为MSE-3310和MSE-3350的辅助设备为2:1。

| cisco Network (                                           | e<br>Control System          | Virtu                       | ual Domain: RO | OT-DOMAIN root                              | ▼ Log Out                              |            |  |  |  |
|-----------------------------------------------------------|------------------------------|-----------------------------|----------------|---------------------------------------------|----------------------------------------|------------|--|--|--|
| 🛕 Home Monitor                                            | ▼ Configure ▼ Serv           | ices 🔻 Reports 🔻 Admi       | nistration 🔻   |                                             |                                        |            |  |  |  |
| Mobility Services Engines<br>Services > High Availability |                              |                             |                |                                             |                                        |            |  |  |  |
|                                                           | Secondary HM IP Address Seco |                             | Version        | Associated Primary Mobility Service Engines |                                        |            |  |  |  |
| Secondary Server Name                                     |                              | Secondary Device Type       |                | Device Name                                 | Device Type                            | Heartbeats |  |  |  |
| 100                                                       |                              | A COLUMN                    |                |                                             | Applance                               |            |  |  |  |
|                                                           | 10 10 10 14                  | Osco 3355 Mobility Services |                | mse3310                                     | Cisco 3310 Mobility<br>Services Engine | Up         |  |  |  |
| 11663333-5                                                | 10.10.10.10                  | Engine                      | @ 7.2.1U3.U    |                                             | Cisco 3350 Mobility<br>Services Engine | Up         |  |  |  |
|                                                           |                              | <                           |                |                                             | . I — <i>I</i>                         |            |  |  |  |

以下是使用gethainfo命令时,所有三个MSE的控制台中HA设置**的**输出示例: [root@mse3355-2~]#**gethainfo** 

Health Monitor is running. Retrieving HA related information

Base high availability configuration for this server

Server role: Secondary Health Monitor IP Address: 10.10.10.16 Virtual IP Address: Not Applicable for a secondary Version: 7.2.103.0 UDI: AIR-MSE-3355-K9:V01:KQ45xx Number of paired peers: 2

-----

Peer configuration#: 1

Health Monitor IP Address 10.10.10.22 Virtual IP Address: 10.10.10.21 Version: 7.2.103.0 UDI: AIR-MSE-3350-K9:V01:MXQ839xx Failover type: Manual Failback type: Manual Failover wait time (seconds): 10 Instance database name: mseos3 Instance database port: 1524 Dataguard configuration name: dg\_mse3 Primary database alias: mseop3s Direct connect used: No Heartbeat status: Up Current state: SECONDARY\_ACTIVE

Peer configuration#: 2

Health Monitor IP Address 10.10.10.17 Virtual IP Address: 10.10.10.18 Version: 7.2.103.0 UDI: AIR-MSE-3310-K9:V01:FTX140xx Failover type: Manual Failback type: Manual Failover wait time (seconds): 10 Instance database name: mseos4 Instance database port: 1525 Dataguard configuration name: dg\_mse4 Primary database alias: mseop4s Direct connect used: No Heartbeat status: Up Current state: SECONDARY\_ACTIVE

### NCS中HA的最终验证显示MSE-3310和MSE-3350的状态均为完全活动。

| cisco Prime<br>Network Control System                                                                                                    |                                                                                                    |  |  |  |
|----------------------------------------------------------------------------------------------------|----------------------------------------------------------------------------------------------------|--|--|--|
| 🔹 Services 💌 Reports 💌 Administra                                                                                                    | ation 🔻                                                                                                    |  |  |  |
|                                                                                                    |                                                                                                    |  |  |  |
| HA Configuration : mse3310<br>Services > Mobility Services Engines > System > Services High Availability > Current High Availability Status                                                                                                    |                                                                                                    |  |  |  |
| Ourrent High Availability Status                                                                                                    |                                                                                                    |  |  |  |
|                                                                                                    |                                                                                                    |  |  |  |
| Status Active                                                                                                    |                                                                                                    |  |  |  |
| Heartbeats Up                                                                                                    |                                                                                                    |  |  |  |
| Data Replication                                                                                                    | Up                                                                                                    |  |  |  |
| Mean Heartbeat Response Time 5 millisec                                                                                                    |                                                                                                    |  |  |  |
| Events Log                                                                                                    |                                                                                                    |  |  |  |
| Event Description                                                                                                    | Generated By                                                                                                    |  |  |  |
| Active                                                                                                    | Primary                                                                                                    |  |  |  |
| Heartbeats have been setup successfully                                                                                                    | Primary                                                                                                    |  |  |  |
| Primary and secondary server synchronization                                                                                                    | Primary                                                                                                    |  |  |  |
| Configuration successfully created                                                                                                    | Primary                                                                                                    |  |  |  |
| Cisco Prime Cisco Network Control System  A Home Monitor  Configure  Services  Reports  Administration                                                                                                    |                                                                                                    |  |  |  |
| ▼ Services ▼ Reports ▼ Administration                                                                                                    | 1 •                                                                                                    |  |  |  |
| ▼ Services ▼ Reports ▼ Administration                                                                                                    | 1 •                                                                                                    |  |  |  |
| <ul> <li>Services          <ul> <li>Reports</li> <li>Administration</li> </ul> </li> <li>HA Configuration : mse3350         <ul> <li>Services &gt; Mobility Services Engines &gt; System &gt; Services Hig</li> </ul> </li> </ul>                                                                                                    | h Availability > Current High Availability Status                                                                                                    |  |  |  |
| Services      Reports      Administration     HA Configuration : mse3350     Services > Mobility Services Engines > System > Services Hig     Ourrent High Availability Status                                                                                                    | n ▼<br>yh Availability > Current High Availability Status                                                                                                    |  |  |  |
| Services      Reports      Administration     HA Configuration : mse3350     Services > Mobility Services Engines > System > Services Hig     Current High Availability Status     Status                                                                                                    | h Availability > Current High Availability Status                                                                                                    |  |  |  |
| Services      Reports      Administration     HA Configuration : mse3350     Services > Mobility Services Engines > System > Services Hig     Current High Availability Status     Status     Heartheate                                                                                                    | h Availability > Current High Availability Status                                                                                                    |  |  |  |
| Services      Reports      Administration     HA Configuration : mse3350     Services > Mobility Services Engines > System > Services Hig     Current High Availability Status     Status     Heartbeats     Date Repolation                                                                                                    | h Availability > Current High Availability Status<br>Active<br>Up                                                                                                    |  |  |  |
| Services      Reports      Administration     HA Configuration : mse3350     Services > Mobility Services Engines > System > Services Hig     Current High Availability Status     Status     Heartbeats     Data Replication     Mage Heartbeat Reserves Time                                                                                                    | h Availability > Current High Availability Status Active Up Up 4. millions                                                                                                    |  |  |  |
| Services      Reports      Administration     HA Configuration : mse3350     Services > Mobility Services Engines > System > Services Hig     Current High Availability Status     Status     Heartbeats     Data Replication     Mean Heartbeat Response Time                                                                                                    | h Availability > Current High Availability Status<br>Active<br>Up<br>Up<br>4 millsec                                                                                                    |  |  |  |
| Services      Reports      Administration     HA Configuration : mse3350     Services > Mobility Services Engines > System > Services Hig     Current High Availability Status     Status     Heartbeats     Data Replication     Mean Heartbeat Response Time     Events Log                                                                                                    | h Availability > Current High Availability Status<br>Active<br>Up<br>Up<br>4 millisec                                                                                                    |  |  |  |
| Services      Reports      Administration     HA Configuration : mse3350     Services > Mobility Services Engines > System > Services Hig     Current High Availability Status     Status     Heartbeats     Data Replication     Mean Heartbeat Response Time     Events Log     Event Description                                                                                                    | Availability > Current High Availability Status Active Up Up 4 millisec Generated By                                                                                                    |  |  |  |
| Services      Reports      Administration     HA Configuration : mse3350     Services > Mobility Services Engines > System > Services Hig     Current High Availability Status     Status     Heartbeats     Data Replication     Mean Heartbeat Response Time     Events Log     Event Description     Active                                                                                                    | Availability > Current High Availability Status          Active         Up         4 millisec                                                                                                    |  |  |  |
| Services      Reports      Administration     HA Configuration : mse3350     Services > Mobility Services Engines > System > Services Hig     Current High Availability Status     Status     Heartbeats     Data Replication     Mean Heartbeat Response Time  Events Log  Event Description Active Heartbeats have been setup successfully                                                                                  | Availability > Current High Availability Status          Active         Up         Up         4 millisec         Generated By         Primary         Primary                                                                                                    |  |  |  |
| Services      Reports      Administration     HA Configuration : mse3350     Services > Mobility Services Engines > System > Services Hig     Current High Availability Status     Status     Heartbeats     Data Replication     Mean Heartbeat Response Time      Events Log      Event Description     Active     Heartbeats have been setup successfully     Primary and secondary server synchronization     in progress | Availability > Current High Availability Status          Active         Up         Up         4 millisec                                                                                                    |  |  |  |
|                                                                                                    | Services      Reports      Administration     Services      Mobility Services Engines      System      Services     Current High Availability Status     Status     Heartbeats     Data Replication     Mean Heartbeat Response Time     Events Log     Event Description     Active     Heartbeats have been setup successfully     Primary and secondary server synchronization     in progress     Configuration successfully created |  |  |  |

# MSE HA的基本故障排除

添加辅助MSE时,您会看到如下提示:

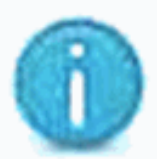

Cannot use high availability. Health monitor IP address has not yet been configured for this server. Configure one and try again.

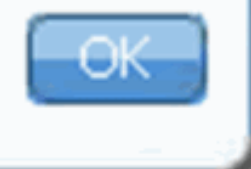

在设置脚本期间可能存在问题。

- •运行getserverinfo命令以检查网络设置是否正确。
- •服务也可能尚未启动。运行/init.d/msed start命令。
- 如果需要,请再次运行安装脚本(/mse/setup/setup.sh),并保存到末尾。

MSE的虚拟设备还需要激活许可证(L-MSE-7.0-K9)。 否则,NCS在添加辅助MSE VA时会提示。获 取并添加MSE VA的激活许可证。

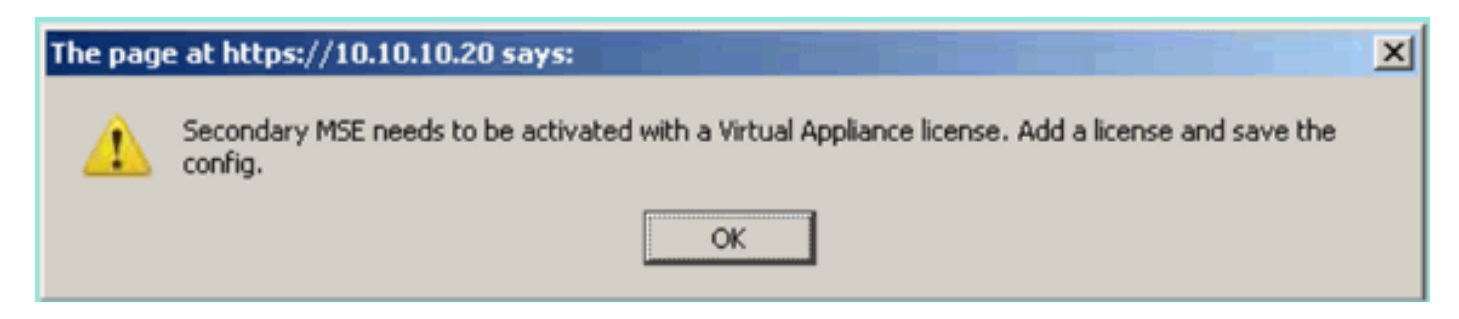

如果在MSE上交换HA角色,请确保服务完全停止。因此,请使用/init.d/msed **stop命令停**止服务 ,然后再次运行设置脚本(/mse/setup/setup.sh)。

#### Applying High Availability configuration

\*\*\* User has switched roles for this MSE. MSE must be stopped before switching oles. \*\*\* Please stop MSE and then re-run setup.sh.

ERROR: One or more of the requested configurations was not applied.

Role=2, Health Monitor Interface=eth0, Direct connect interface=none Success [root0mse2\_setun]#

使用gethainfo 命令*获取MSE上的高*可用性信息。这为排除故障或监控HA状态和更改提供了有用的 信息。

[root@mse3355-2 ~]#gethainfo

Health Monitor is running. Retrieving HA related information

Base high availability configuration for this server

Server role: Secondary Health Monitor IP Address: 10.10.10.16 Virtual IP Address: Not Applicable for a secondary Version: 7.2.103.0 UDI: AIR-MSE-3355-K9:V01:KQ45xx Number of paired peers: 2

Peer configuration#: 1

Health Monitor IP Address 10.10.10.22 Virtual IP Address: 10.10.10.21 Version: 7.2.103.0 UDI: AIR-MSE-3350-K9:V01:MXQ839xx Failover type: Manual Failback type: Manual Failover wait time (seconds): 10 Instance database name: mseos3 Instance database port: 1524 Dataguard configuration name: dg\_mse3 Primary database alias: mseop3s Direct connect used: No Heartbeat status: Up Current state: SECONDARY\_ACTIVE

------

Peer configuration#: 2

Health Monitor IP Address 10.10.10.17 Virtual IP Address: 10.10.10.18 Version: 7.2.103.0 UDI: AIR-MSE-3310-K9:V01:FTX140xx Failover type: Manual Failback type: Manual Failover wait time (seconds): 10 Instance database name: mseos4 Instance database port: 1525 Dataguard configuration name: dg\_mse4 Primary database alias: mseop4s Direct connect used: No Heartbeat status: Up Current state: SECONDARY\_ACTIVE

此外,NCS高可用性视图是获取MSE的高可用性设置可视性的一个出色管理工具。

| Cisco Prime<br>Cisco Network Control System                                                            |                                                                                                    |                                                 | Virtual Domain: ROOT-DOMAIN root + Log O |
|----------------------------------------------------------------------------------------------------|----------------------------------------------------------------------------------------------------|-------------------------------------------------|------------------------------------------|
| 🛕 Home Monitor 🔻 Configure                                                                             | ▼ Services ▼ Reports ▼ Administratio                                                                                                    | n •                                             |                                          |
| System   General Properties  Active Sessions                                                           | HA Configuration : mse3310<br>Services > Mobility Services Engines > System > Services High Availability > Corrent High Availability Status<br>Current High Availability Status |                                                 |                                          |
| Trap Destinations     Advanced Parameters     Logs     Services High Availability     HA Configuration | Haartbeats Up<br>Deta Replication Setting up<br>Mean Heartbeat Response Time 8 milisec                                                                                          | econdary server synchronization in progress (it | urs complete)                            |
| 🎳 HA Status                                                                                            | Events Log                                                                                                    |                                                 |                                          |
| Accounts     Users                                                                                     | Event Description<br>Heartbeats have been setup successfully                                                                                                    | Generated By<br>Primary                         | Timestamp<br>2012-Feb-17, 20:54:36 UTC   |
| Groups  Status                                                                                         | Primary and secondary server synchronization<br>in progress                                                                                                    | Primary                                         | 2012-Feb-17, 20:54:32 UTC                |
| <ul> <li>Server Events</li> <li>Audit Logs</li> <li>And Alama</li> </ul>                               | Configuration successfully created<br>Refresh Status                                                                                                    | Primary                                         | 2012-Peb-17, 20:54:32 UTC                |

# 相关信息

- <u>MSE配置指南(虚拟和物理设备)</u>
- <u>MSE高可用性配置</u>
- <u>订购</u>
- <u>技术支持和文档 Cisco Systems</u>